## EXPENSE REPORT: TRAVEL ALLOWANCE for INTERNATIONAL TRAVEL

|--|

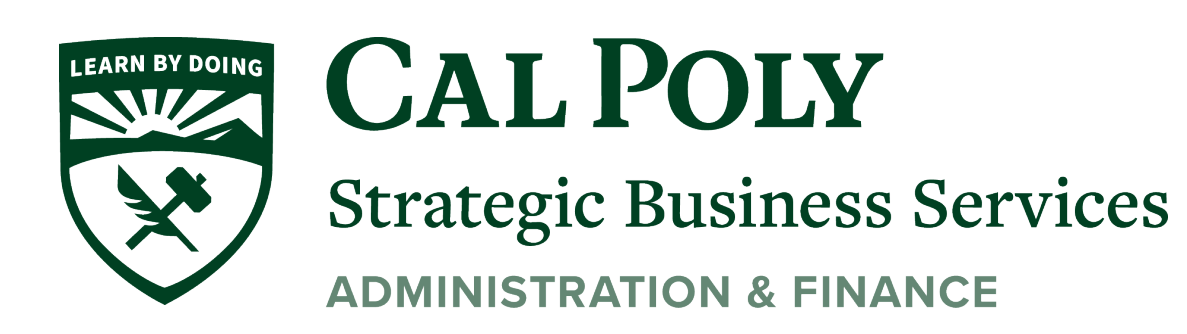

## A Travel Allowance is REQUIRED to submit International Travel

## 1. Go to Travel Allowance/Manage Travel Allowance

| Concur         | Requests      | Expense         |                         |
|----------------|---------------|-----------------|-------------------------|
| ige Expenses   | View Transa   | ctions          |                         |
| Alerts: 10     | 6             |                 |                         |
| ia Trip        | \$3,403       | .42 💼           |                         |
| Details 🗸      | Print/Share ¥ | Manage Receipts | ✓ Travel Allowance ✓    |
| UEST           |               |                 | Manage Travel Allowance |
| oved<br>888.00 |               |                 |                         |

## 2. Then click on Create New Itinerary

| avel Allowances For Report: India Trip       |                          |              |
|----------------------------------------------|--------------------------|--------------|
| Create New Itinerary 2 Available Itineraries | 3 Expenses & Adjustments |              |
| Assigned Itineraries                         |                          |              |
|                                              |                          |              |
| Departure City                               | Date and Time .          | Arrival City |
| No Assigned Itineraries Found                |                          |              |
|                                              |                          |              |

3. Then add departures and arrivals from your airline itinerary. Keep adding each leg until the entire trip is entered, then SAVE.

11

|     | New Itinerary Stop |      |                              |                |
|-----|--------------------|------|------------------------------|----------------|
| ion | Departure City     |      |                              |                |
|     | Date               | Time |                              |                |
|     | Arrival City       |      |                              |                |
|     | Date               | Time |                              |                |
|     |                    |      |                              |                |
|     |                    |      |                              |                |
|     |                    |      |                              |                |
|     |                    |      |                              |                |
|     |                    |      |                              |                |
|     |                    |      |                              |                |
|     |                    |      |                              | Save           |
|     |                    |      | Go to Single Day Itineraries | Next >> Cancel |
|     |                    |      |                              |                |

4. Now you can review the government per diems for hotel and meals under the Expenses & Adjustments section.

| Create New Itilierary | 2 Available Itineraries | 3 Expenses & Adjustments |  |
|-----------------------|-------------------------|--------------------------|--|
| tinerary Info         |                         |                          |  |
| Itinerary Name        | Selection               |                          |  |
| India Trip            | USGSA                   | ~                        |  |
| -                     | •                       |                          |  |
|                       | Import Itinorany        |                          |  |
| Add Stop Delete How   |                         |                          |  |

| 5. | Any amount over  | the | per | diem | will | show | as | above | allowat | ble |
|----|------------------|-----|-----|------|------|------|----|-------|---------|-----|
|    | limit in Concur. |     |     |      |      |      |    |       |         |     |

| Int | Reimbursable Amo | Above Allowable Limit | Expense Total | Allowance Limit |
|-----|------------------|-----------------------|---------------|-----------------|
|     |                  | ^                     |               |                 |
| 00  | \$0              | \$0.00                | \$0.00        | \$182.00        |
| 38  | \$32             | \$0.00                | \$32.38       | \$55.50         |
| 00  | \$1              | 00.02                 | 00.02         | \$324.00        |
| 00  | \$(              | \$0.00                | \$0.00        | \$90.00         |
|     |                  |                       |               |                 |
| 00  | \$0              | \$0.00                | \$0.00        | \$324.00        |
| 81  | \$35             | \$0.00                | \$35.81       | \$150.00        |
| 00  | \$(              | \$0.00                | \$0.00        | \$212.00        |
| 75  | \$7              | \$0.00                | \$7.75        | \$41.00         |
| 00  | \$(              | \$0.00                | \$0.00        | \$212.00        |
| 00  | \$0              | \$0.00                | \$0.00        | \$88.00         |
| 00  | \$231            | \$243.05              | \$474.05      | \$231.00        |
| 00  | \$121            | \$60.06               | \$181.06      | \$121.00        |

6. Now you can add all expenses to you Concur expense report, attach receipts where required and SUBMIT for approvals and processing.